## DOKTOREGOKO MATRIKULA EGITEKO ARGIBIDEAK

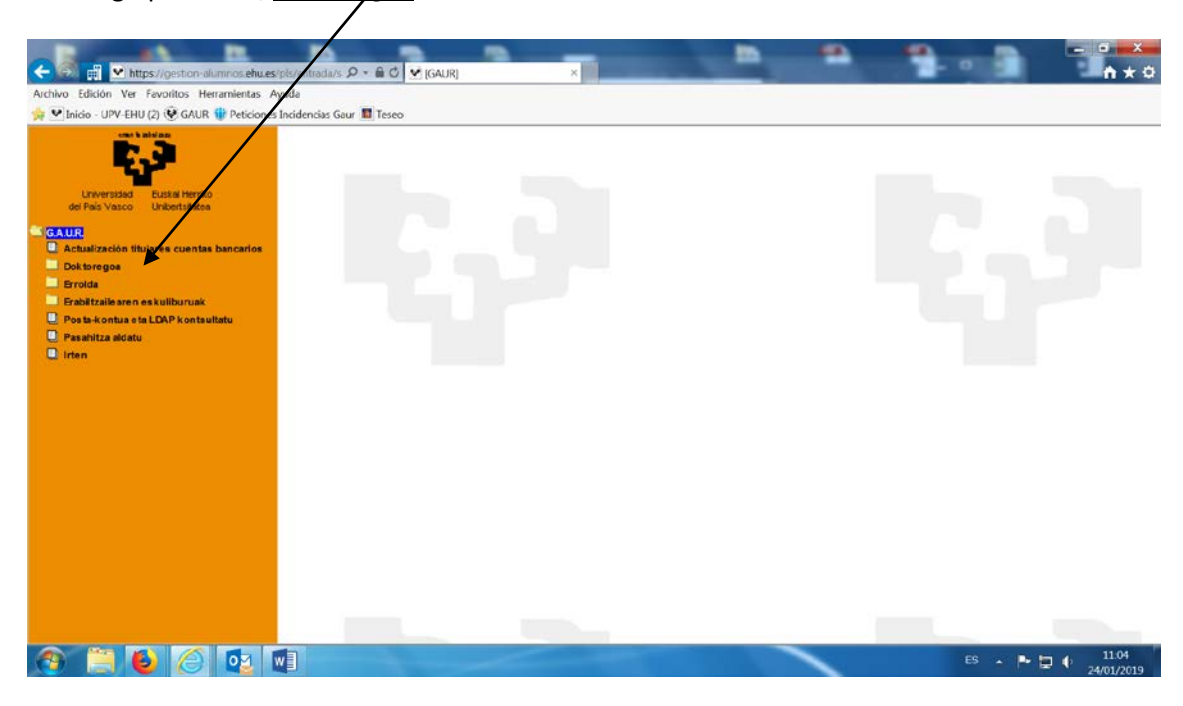

Hurrengo pantailan, Doktoregoa hautatu behar da

Hurrengo pantailan, Doktoregoko matrikula hautatu behar da

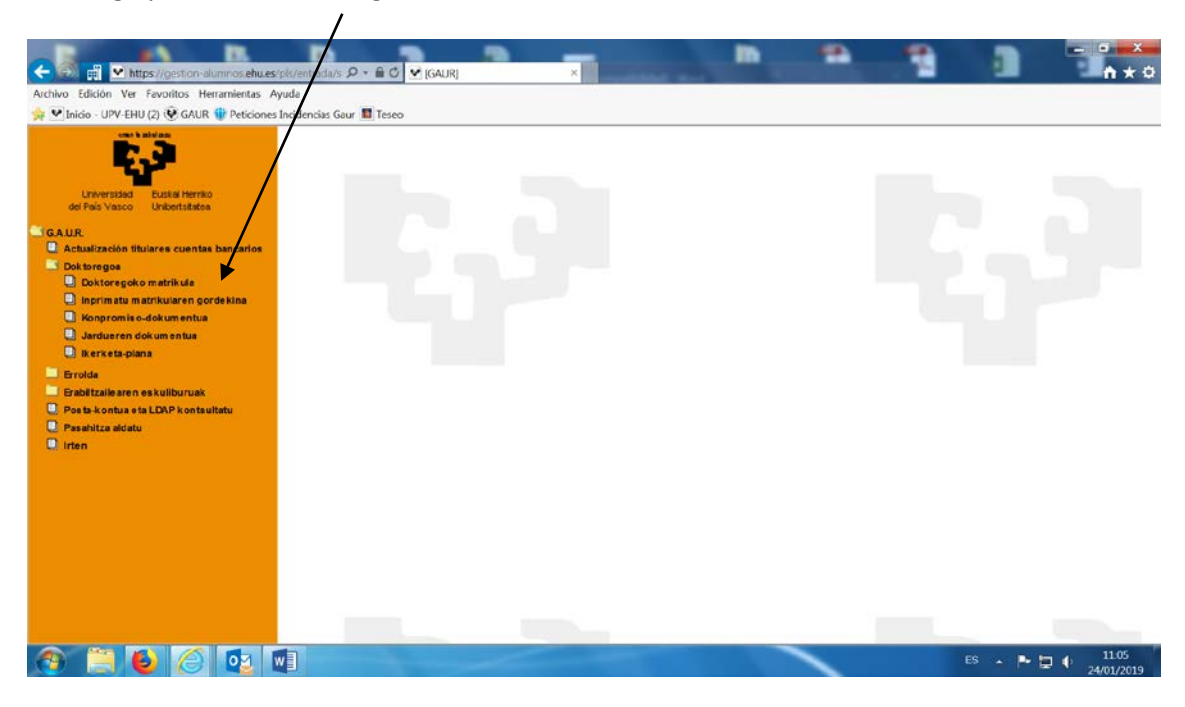

Hurrengo pantailan agertzen dira doktorego-programa izena emanda dituen <u>doktorego-programa guztien tituluak</u> eta <u>egoerak (aktibo edo inaktibo)</u>. <u>Matrikulatu egin nahi</u> <u>den doktorego-programa</u> hautatu behar da, eta honen egora aktibo izan behar da. Doktoregoko matrikulatu egin nahi den doktorego-programaren egoera inaktiboa bada, mezu bat bidali behar da hurrengo helbidera: <u>doctorado@ehy.es</u>

| o Edición Ver Favoritos Herramientas A<br>Inicio - UPV-EHU (2) 👻 GAUR 🍿 Peticiones                        | Judencias Geur 📱 Teseo                                         |        |          |
|----------------------------------------------------------------------------------------------------|----------------------------------------------------------------|--------|----------|
|                                                                                                    | Doktoregoko matrikula                                          |        |          |
| Universidad Euskal Herriko<br>del País Vasco Unibertsitatea                                               | Dokumentu-zk.: Ikaslea:<br>Matrikula-urtea: 2018/19            |        |          |
| UR.                                                                                                    | HAUTATU DOKTOREGO-PROGRAMA                                     |        |          |
| Actualización titulares cuentas bancarlos<br>Doktoregos                                                   | Doktorego-programa                                             | Egoera | Dekretua |
| Doktoregoko matrikula                                                                                     | Globalizazioa Aztergai: Erronkak eta Diziplinarteko Erantzunak | Aktibo | R.D. 99  |
| Jinprimatu matrikularen gordekina<br>Konpromiso-dokumentua                                                |                                                                |        |          |
| Jardueren dokumentua                                                                                      |                                                                |        |          |
| Jikerketa-piana                                                                                           |                                                                |        |          |
| rrolda                                                                                                    |                                                                |        |          |
| grolda<br>Gablitzailearen eskuliburuak                                                                    |                                                                |        |          |
| proida<br>Brabiltzailearen eskuliburuak<br>Posta-kontua eta LDAP kontsultatu<br>Pasabiltza akiatu         |                                                                |        |          |
| aroida<br>Gabitzailearen eskuliburuak<br>Posta-kontua eta LDAP kontsultatu<br>gaschitza aldatu<br>rten    |                                                                |        |          |
| rrota<br>rabitzailearen eskuliburuak<br>osta-kontua eta LDAP kontsultatu<br>esahitza aldatu<br>ten        |                                                                |        |          |
| rrota<br>calitzaile aren, eskuliburuak<br>osta kontua eta LDAP kontsultatu<br>asahitza aldatu<br>ten      |                                                                |        |          |
| roda<br>calitzaile aren eskuliburuak<br>osta kontua eta LDAP kontsultatu<br>saihitza aliúatu<br>ten       |                                                                |        |          |
| rrota<br>calitzaile aren, eskuliburuak<br>eskontua eta LDAP kontsultatu<br>eskihitza alidatu<br>ten       |                                                                |        |          |
| errola<br>Grabitzalearen eskuliburuak<br>Posts kontua eta LDAP kontsultatu<br>Pasahitza aldatu .<br>Irten |                                                                |        |          |
| rrota<br>Tabitzale sren eskuliburuak<br>Ios is-kontua e ta LDAP kontsultatu<br>seahitza akkatu<br>ten     |                                                                |        |          |

Pantaila honetan, <u>Inprimatu abonu agiria</u> aukera hautatzen da eta bankuan tasak ordaintzeko agiria sortzen da. Behin ordainduta, tasak automatikoki egiaztatzen dira eta ez da agiriaren kopiarik bidali behar.

| Come Market and Anther Stranger and Anther Stranger | k/entrada/s Q • 🖨 C 💙 (GAUR) |                            |                                 | 1            | 1 |        |       |
|-----------------------------------------------------|------------------------------|----------------------------|---------------------------------|--------------|---|--------|-------|
| Archivo Edición Ver Favoritos Herramientas Ayu      | da                           |                            |                                 |              |   |        |       |
| 🙀 🕑 Inicio - UPV-EHU (2) 😨 GAUR 🌐 Peticiones In     | cidencias Gaur 🔳 Teseo       |                            | \                               |              |   |        |       |
| 52                                                  | Doktoregoko mat              | rikula                     |                                 |              |   |        | ^     |
| Universidad Euskal Herriko                          | Dokumentu-zk.:               |                            | Ikaslea:                        |              |   |        |       |
| dei País Vasco Unibertsitatea                       | Matrikula-urtea:             | 2018/19                    | Matrixula-epea: Lehe            | na           |   |        |       |
| GAUR.                                               | DOKTOREGO-PROGR              | AMAREN DATUAK              |                                 |              |   |        |       |
| Doktoregos                                          | Doktorego-programa:          | 1735 - Globalizazioa Azter | gai: Erronkak eta Diziplinartek | o Erantzunak |   |        |       |
| Inprimatu matrikularen gordekina                    | Errege-dekretua:             | R.D. 99                    |                                 |              |   |        |       |
| 🔲 Konpromiso-dokumentua                             | Egoera:                      | Aktibo                     |                                 | _            |   |        |       |
| Jardueren dokumentua                                | Zuzendaria(k):               |                            | \                               |              |   |        |       |
| kerketa-plana                                       | Tutorea:                     | 2000 M 100                 | \                               |              |   |        |       |
| Errolda                                             | Matrik. zenbatekoa:          | 186,06 €                   |                                 |              |   |        |       |
| Posta-kontua eta LDAP kontaultatu                   | Tes                          | ia gordailuan uzteko m     | iga-eguna: 2020/09/02           | 1            |   |        |       |
| Pasahitza aldatu                                    |                              |                            |                                 |              |   |        |       |
| 🔍 irten                                             |                              | Atzera                     | Inprimatu ab                    | onu-agiria   |   |        |       |
|                                                     |                              |                            |                                 |              |   |        |       |
|                                                     | *                            |                            |                                 |              |   |        |       |
|                                                     |                              |                            |                                 |              |   |        |       |
|                                                     |                              |                            |                                 |              |   |        |       |
|                                                     |                              |                            |                                 |              |   |        |       |
|                                                     |                              |                            |                                 |              |   |        |       |
|                                                     |                              |                            |                                 |              |   |        | ~     |
|                                                     |                              |                            |                                 |              |   | ES 🔺 🌬 | 11.17 |

Tasak ordainduta eta proiektuaren zuzendariak baimena eman eta gero, <u>Inprimatu</u> <u>matrikularen gordekina</u> aukera hautatuz.

Aukera honek hurrengo pantailara garamatza eta bertan nahi den matrikularen gordekinaren <u>ikasturtea</u> ipini behar da eta gero <u>Hurrengora</u> botoia aukeratu.

|                                                                                                    | $\backslash$                   |                          |       |                               |
|----------------------------------------------------------------------------------------------------|--------------------------------|--------------------------|-------|-------------------------------|
|                                                                                                    | $\backslash$                   |                          |       |                               |
|                                                                                                    |                                | and the second distances |       |                               |
| ← → 🗐 M https://gestion-aumnos.ehu.es/                                                                                                    | pls/entrada/s 🔎 - 🗎 🖒 😒 [GAUR] | ×                        |       | n 🛧 0                         |
| Archivo Edición Ver Favoritos Herramientas Ay                                                                                                    | ruda                           |                          |       |                               |
| 👾 🗠 Inicio - UPV-EHU (2) 🥸 GAUR 🍿 Peticiones I                                                                                                    | Incidencias Gaur 📓 Teseo       |                          |       |                               |
| 2.3                                                                                                    | Doktoregoko matriku            | laren gordekina inprima  | itzea | ^                             |
| Linversidad Fuskel Herriko                                                                                                    | Dokumenti-zk.:                 | Ikaslea:                 |       |                               |
| del País Vasco Unibertsitatea                                                                                                    | HAUTATU IKISTURTEA:            |                          |       |                               |
| GAUR                                                                                                    | Ikasturtea:                    |                          |       |                               |
| Doktoregoa                                                                                                    |                                |                          |       |                               |
| Doktoregoko matrikula                                                                                                    |                                | Hurrengor                | a     |                               |
| Inprimatu matrikularen gordekina     Konpromis o-dokum entua                                                                                                    |                                |                          |       |                               |
| 🛄 Jardueren dokumentua                                                                                                    |                                |                          |       |                               |
| 🛄 ikerketa-piana                                                                                                    |                                |                          |       |                               |
| Errolda<br>Erabiltzailearen eskuliburuak                                                                                                    |                                |                          |       |                               |
| 💭 Posta-kontua eta LDAP kontsultatu                                                                                                    |                                |                          |       |                               |
| Pasahitza aldatu                                                                                                    |                                |                          |       |                               |
| C men                                                                                                    |                                |                          |       |                               |
|                                                                                                    |                                |                          |       |                               |
|                                                                                                    |                                |                          |       |                               |
|                                                                                                    |                                |                          |       |                               |
|                                                                                                    |                                |                          |       |                               |
|                                                                                                    |                                |                          |       |                               |
|                                                                                                    |                                |                          |       |                               |
| and the second second se |                                |                          |       | ~                             |
| 🚳 📋 🔮 🏉 🛤                                                                                                    |                                |                          |       | S → P 📮 I 12.51<br>24/01/2019 |

Pantaila Honetan "Imprimatu matrikularen gordekina" markatu behar duzu eta gordekina sortzen da.

|                                                                                                    | kerte is which Defended in an Original                                                                                                    |                     |  |  |  |
|----------------------------------------------------------------------------------------------------|----------------------------------------------------------------------------------------------------|---------------------|--|--|--|
| ← → 🛱 💌 https://gestion-alumnos.ehu.es/pls/                                                                                  | ntrada/s Ø < ≜C ♥ [GAUR] ×                                                                                                    | <b>n</b> ★ 0        |  |  |  |
| Archivo Edición Ver Favoritos Herramientas Ayuda                                                                             |                                                                                                    |                     |  |  |  |
| 🖕 ♥ Inicio - UPV-EHU (2) 😻 GAUR 🍿 Peticiones Inci                                                                            | encias Gaur 🐻 Teseo                                                                                                    |                     |  |  |  |
| Universities<br>Universities<br>de Pais Vasco<br>Universities<br>GAUR.<br>Actualización titulares cuentas bancarios          | Doktoregoko matrikularen gordekina inprimatzea Dokumentu-zk.: Matrikula-urtea: 2018/19 DOKTOREGO-PROGRAMAREN DATUAK: Doktorego-programa: 1735 - Giobalizzioa Azteroal: Errorkak eta Diziolinarteko Frantzunak                      | Â                   |  |  |  |
| Doktoregoa     Doktoregoko metrikula     Inprimatu matrikularen gordekina     Konpromiso-dokumentua     Jardueren dokumentua | Errege-dekretus: R.D. 99 Egoera: Aktbo Zuzendaria (k):                                                                                                    |                     |  |  |  |
| <ul> <li>Errolda</li> <li>Erabiltzailearen eskuliburuak</li> <li>Posta-kontua eta LDAP kontsuitatu</li> </ul>                | Tutorea:<br>Matrik. zenbatekoa:<br>Tesia gordailuan uzteko muga-eguna:<br>2020/09/02                                                                                                    |                     |  |  |  |
| Pasahitza aldatu                                                                                                    | Gogoratu zure matrikularen gordekina sortzeko beharrezkoa dela tasak berdinkatuak egotea.<br>Prozesu hau hainbat egunez atzera daiteke.                                                                                            |                     |  |  |  |
|                                                                                                    | Ordainketa emandako abonu-agiria erabili gabe egiten baduzu ez da berdinkatze automatikorik<br>egingo. Hori dela-eta, tasak ordaindu izana egiaztatzen duen ziurtagiria bidali beharko duzu helbide<br>honetara: doctorado@ehu.es. |                     |  |  |  |
|                                                                                                    | Ezin bazara joan Kutxabank en bulego batera ordainketa egitera, https://euskadi.net/mipago web<br>orriko ordainketa pasabidea erabil dezakezu                                                                                      |                     |  |  |  |
|                                                                                                    | Atzera Inorimatu gordekina                                                                                                    | ~                   |  |  |  |
| 📀 📜 赵 🏉 💶 🗊                                                                                                    | B 本 西東市 -                                                                                                    | 12:55<br>24/01/2019 |  |  |  |